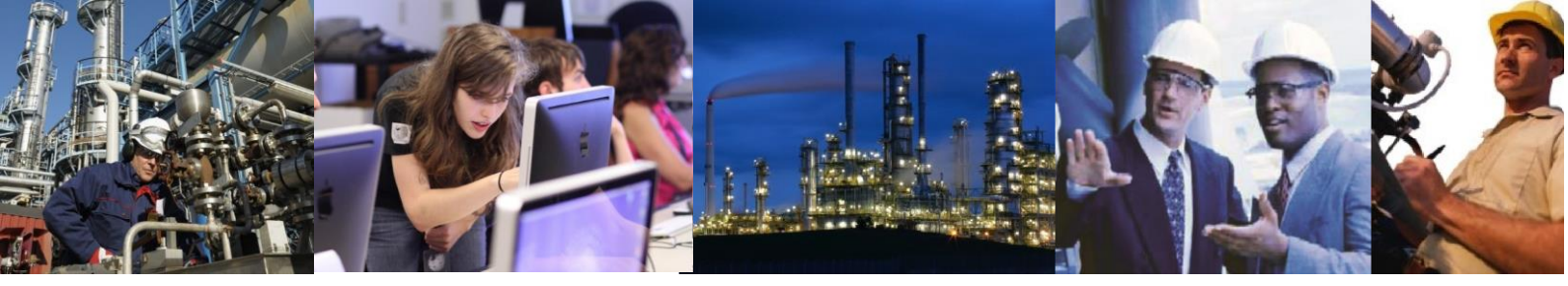

## How can I display a popup trend for a mimic item in my Exaquantum Explorer documents?

Exaquantum Explorer has a control called the Tag Detail Panel (usually referred to as just the Tag Panel) which is designed for such a task.

You need to do the following things:

1) Right click on the Palette and choose Add ActiveX Control, scroll through the list and select the "Yokogawa Exaquantum Tag Panel".

2) Drag the control onto the Explorer Document you wish to use it with.

3) Select the control you wish to use as the trigger for the popup – usually this is a simple text box or button.

4) Right click the control and select Object Properties.

5) On the Events tab click into the "EventClick" field to add some code.

6) Enter the following text QTagPanelCtI1.X.ShowTagPanel <Tag Name> where <Tag Name> is the full path of the tag you wish to be used in the popup trend. E.g. "Root.Folder1.FB1.PV".

7) If you are using a textbox that is displaying the value of a tag (as is typical in mimics) you can drag the .Name item from the Data Selector into the Tag field in the Object Properties and then refer to it in the script e.g.

 $\label{eq:QTagPanelCtl1.X.ShowTagPanel this.Tag.} QTagPanelCtl1.X.ShowTagPanel this.Tag.$ 

(checked 04/10/2017 - RLT)